# **Extensive** Database

Do you need more information? You may search our database specifically for further funding information.

| Alle Kategorien:                                                       |                 |
|------------------------------------------------------------------------|-----------------|
| Allgemeines                                                            |                 |
| Positionen, Programmatisches, Publikationen                            |                 |
|                                                                        | Zur Kategorie 💙 |
| 🗅 Veranstaltungen                                                      |                 |
| Informations- und Weiterbildungsangebote                               |                 |
|                                                                        | Zur Kategorie 📏 |
| D DFG                                                                  |                 |
| Deutsche Forschungsgemeinschaft                                        |                 |
|                                                                        | Zur Kategorie 🔉 |
| BMBF + andere Bundesministerien                                        |                 |
| Bundesministerium für Bildung und Forschung + andere Bundesministerien |                 |
|                                                                        | Zur Kategorie 🗦 |
|                                                                        |                 |

Extract from the FIT database

To make your search easier, an additional filter function allows you to sort the entries

- by creation date,
- by expiration date,
- alphabetically (A Z, Z A).

The Information Service Research. International, Transfer - FIT provides you with targeted and tailored information on research funding. Use your e-mail address to register in FIT and create an individual user profile: You determine the scientific fields, types of funding as well as funding bodies about which you would like to receive information. At a time of your choice, you will receive an e-mail with the current funding information that is important to you. If you need additional information, you can search our database at any time.

Please note that the FIT user interface as well as most of the articles are in German!

# fit.uniks.de Contact

Email: fit@uni-kassel.de Phone: by arrangement

University of Kassel **Research and Graduate Support** Mönchebergstraße 19 D - 34125 Kassel

Coordination: Roswitha Schwarz

UNIKASSEL VERSITÄT

# FIT FOR SCIENCE FIT FÜR DIE **WISSENSCHAFT**

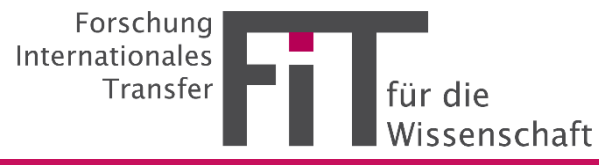

#### Registration

If you are using FIT for the first time, registration is required before you can log in for the first time. This is done at: fit.uniks.de

- 1. On the login page of the newsletter click on: "Noch kein FIT-Abo? Hier registrieren".
- A registration mask will open in the following. Please enter the e-mail address of your institution, first and last name and choose a secure passwort.

It is not possible to register with a private email-adress.

- 3. You will then be redirected to the **privacy policy**, which you must confirm in order to proceed with registration.
- 4. You need to confirm your email address. To do so, please go to your mail program and click on the link you received from FIT. You will then be able to complete the second part of the registration process.
- 5. Finally, we need some **personal information**, as well as your **preferences for the newsletter.**

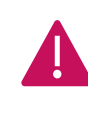

Please select from the list of institutions the one through which you received your access authorization.

# Individual Funding Information

With your "newsletter data" you individually determine when and which information you would like to receive. Please choose here

- your preferred categories
- your favourite subjects
- your **preferred days** on which you would like to **receive the newsletter.**

| Transfer - FIT für die Wi                                        | ssenschaft         | ., |
|------------------------------------------------------------------|--------------------|----|
| Guten Tag, Maria Muster,<br>die neusten Informationen von FIT fü | r die Wissenschaft |    |
| Inhaltsverzeichnis                                               |                    |    |
| Artikel                                                          |                    |    |
| 1. <u>Artikel 1</u><br>2. <u>Artikel 2</u>                       |                    |    |
| Artikel                                                          |                    |    |
| <b>Überschrift Artikel 1</b><br>Kategorie A, Kategorie D         |                    |    |
| Beschreibung der Ausschreibung.                                  |                    |    |
| Frist zur Einreichung/Anmeldung                                  |                    |    |
| Weitere Informationen:<br><u>https://uni-kassel.de/wokshop1</u>  |                    |    |
| Überschrift Artikel 2                                            |                    |    |
| Kategorie C, Kategorie F                                         |                    |    |
| Beschreibung der Ausschreibung.                                  |                    |    |
| Frist zur Einreichung/Anmeldung                                  |                    |    |
| Weitere Informationen:<br>https://www.dfg.de/foerderung1         |                    |    |

Example of the FIT newsletter

# **FIT Homepage**

After logging in to our website, you will be taken directly to the newsletter homepage: Here you will get a **quick overview** of relevant funding information:

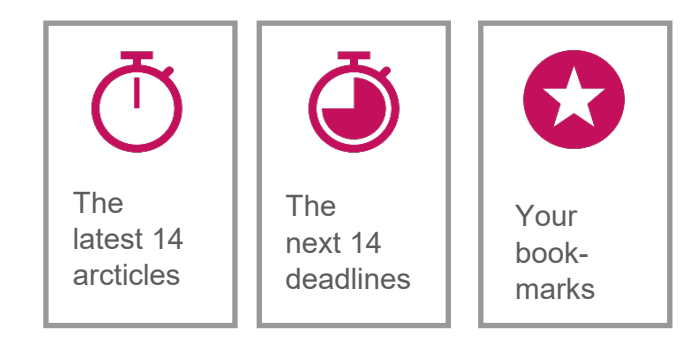

A special feature is the **bookmark bar:** 

Highlight all articles that are of interest to you. The funding information will then be displayed directly on the homepage so you don't lose sight of it.

Here you can find the login!

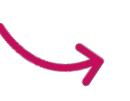

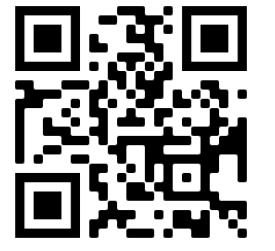